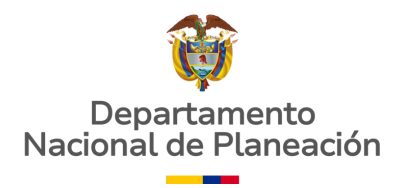

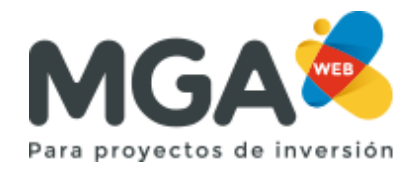

# ¿CÓMO SOLICITAR EL ROL DE ADMINISTRADOR LOCAL?

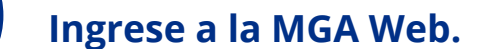

\*Recuerde que la solicitud del rol "Administrador local" solo podrá ser enviada si su correo termina en .gov.co

#### 2 De click en el menú desplegable y seleccione la opción Solicitar Administrador. COLONERA VIDA Ana Reyes olicitar Adm Bienvenido 🔞 Mis proyectos 😑 Criterio de húsquede: Esta opción solo será visible si su usuario de MGA Web BPIN ÷ fue creado con su correo institucional.

C·

4

1

## De click en el menú desplegable y seleccione la entidad a la que pertenece.

| Buscar entidad |                                      |     |  |  |
|----------------|--------------------------------------|-----|--|--|
|                | Tipo de entidad *                    |     |  |  |
|                | Seleccione -                         |     |  |  |
|                | Seleccione                           | · · |  |  |
|                | Departamentos                        |     |  |  |
|                | Entidades Presupuesto Nacional - PGN |     |  |  |
|                | Municipios                           |     |  |  |
|                |                                      |     |  |  |

## Recuerde completar la información de acuerdo a la entidad que pertenezca:

.....

#### 1) Si es un Departamento:

Buscar entidad Tipo de entidad \*

| 2) SI ES UNA ENTIDAD DEl Pre             | supuesto Nacional: |       |
|------------------------------------------|--------------------|-------|
| Buscar entidad                           |                    |       |
| Buoour onnuuu                            |                    |       |
| Tipo de entidad *                        | Sector *           |       |
| Entidades Presupuesto Nacional - PGN     | ▼ Seleccione       | -     |
| Entidad *                                |                    |       |
| Seleccione                               |                    | •     |
| 3) Si es un Municipio:<br>Buscar entidad | Durational         |       |
|                                          | Departamento       |       |
| Municipios                               | Seleccione         | · · · |
| Municipios                               | Seleccione         |       |

### De click en el botón adjuntar y seleccione los documentos que debe subir.

| xaminar           |                                  |
|-------------------|----------------------------------|
| ixaminar          |                                  |
|                   |                                  |
|                   |                                  |
|                   |                                  |
|                   |                                  |
|                   |                                  |
|                   | Para completar la solicitud debe |
|                   | adjuntar tres archivos:          |
|                   | 1) Acta de posesión              |
|                   | 2) Acuarda da confidencialidad   |
| tinuar ⊘ Cancelar | 2) Acuerdo de confidencialidad   |
|                   | inuar Ø Cancelar                 |

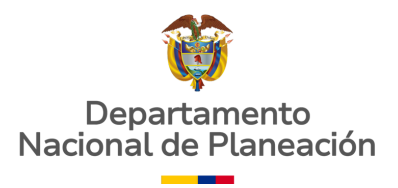

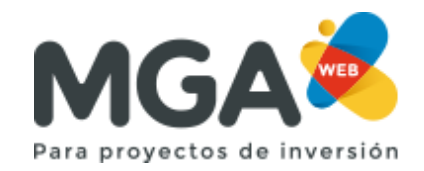

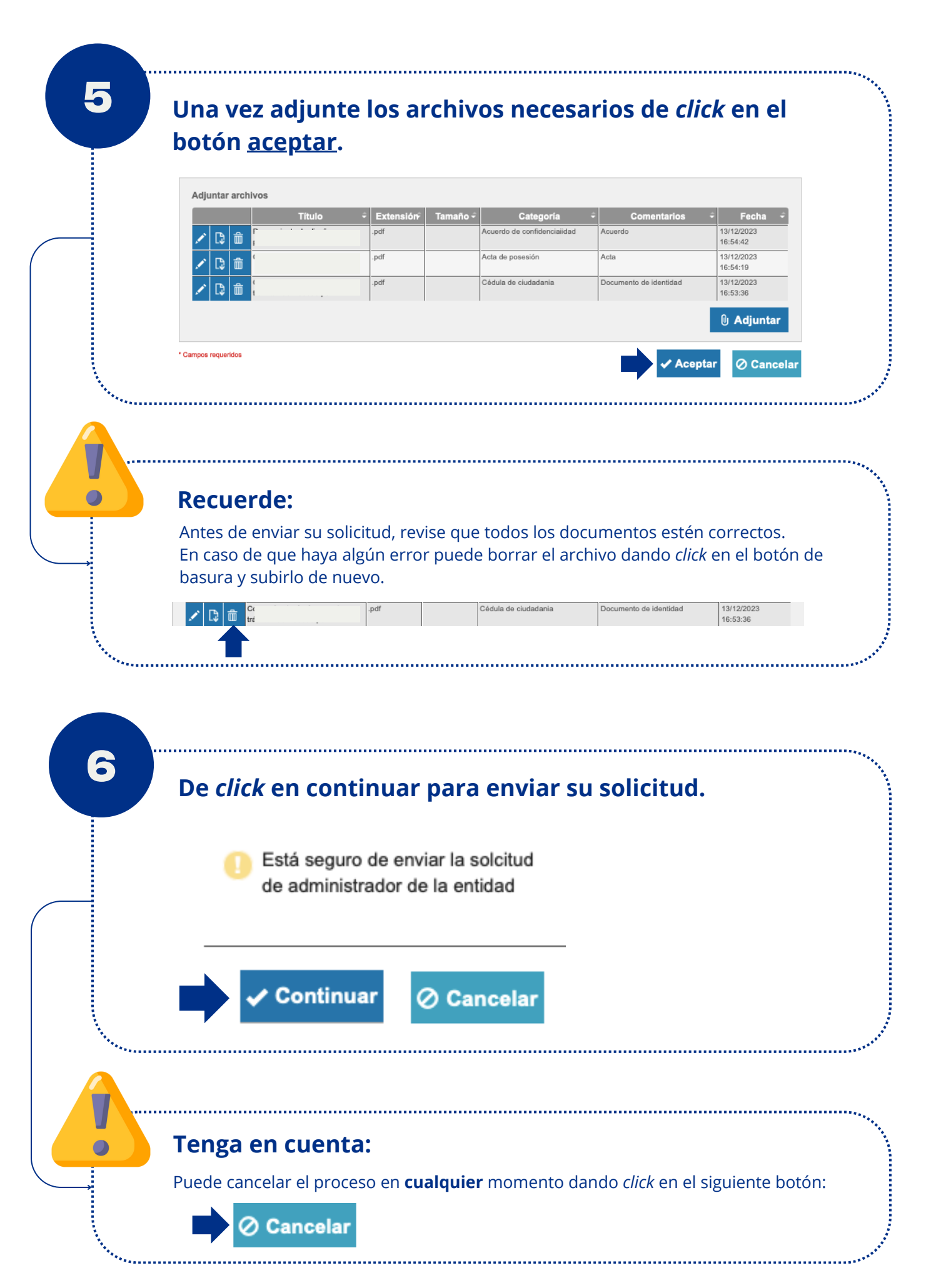

| 7 | ¡Su solicitud fue enviada correctamente!                                                                                          |
|---|----------------------------------------------------------------------------------------------------|
|   | Solicitud enviada exitosamente                                                                                                    |
|   | ✓ Aceptar                                                                                                    |
|   | De <i>click</i> en el botón <b>aceptar</b> para cerrar el proceso. Luego, la herramienta lo redireccionará a la página principal. |